# **SUBIR** ARCHIVO

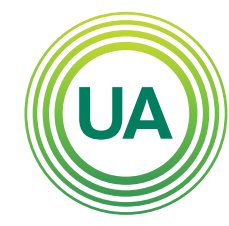

# 

Institución Universitaria Personería Jurídica N°2599-86 M.E.N.

#### LA **U VERDE** DE COLOMBIA

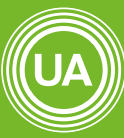

UNIAGRARIA Fundación Universitaria Agraria

LA **U VERDE** DE COLOMB**I**A

En los cursos virtuales se pueden subir archivos, teniendo en cuenta el respeto por los derechos de autor que rige cada documento.

En el Campus Virtual de UNIAGRARIA existen dos formas de subir archivos, por **Drag and Drop**, o por medio del **Selector de archivos**. El método de Drag and Drop, entendido como Arrastrar y Soltar, permite tomar el documento desde la carpeta donde se encuentra alojado en el computador y soltarlo en el curso, de manera que el sistema lo adjunta automáticamente.

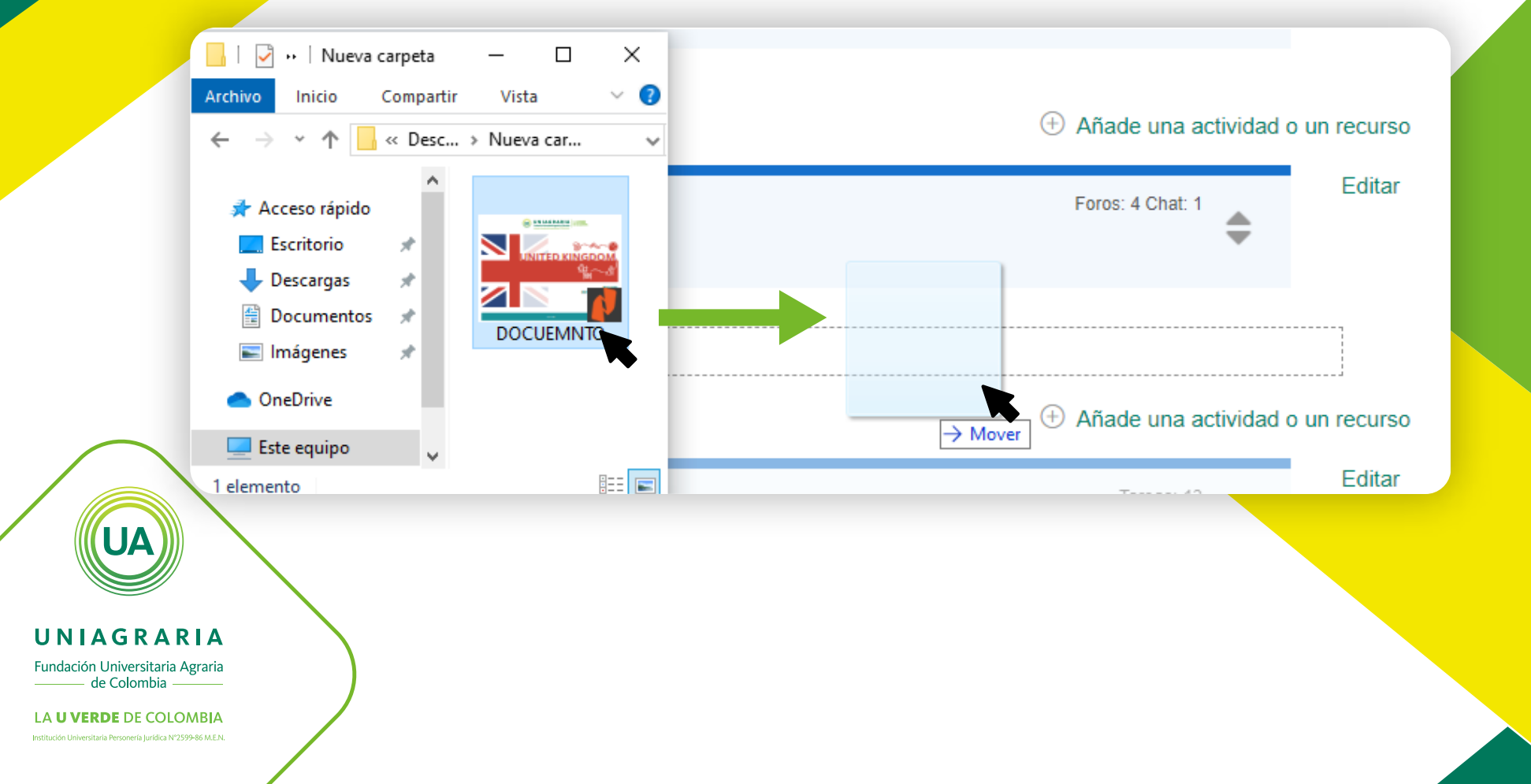

La segunda forma y la más común para subir archivos a los cursos virtuales, es por medio del selector de archivos. A continuación se muestran los pasos para hacer la subida:

> Active la edición del curso, dando clic en el botón **Activar edición**

## Capacitación Docente - Fase I

Área personal

Cursos Gestión Administrativa

Capacitación Docente

e CAPDOCFASI

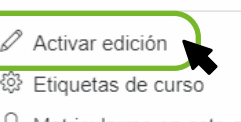

က်

- A Matricularme en este curso
- ▼ Filtros
- Configuración Calificaciones
- Copia de seguridad
- Dependent de reciclaje
- l Aún más...

UNIAGRARIA

Seleccione la opción **Añadir una actividad o un recurso** en el espacio donde desea crear el archivo.

Foros: 4 Chat: 1

Añade una actividad o un recurso

Editar

### Añade una actividad o un recurso

UNIAGRARIA Fundación Universitaria Agraria de Colombia Interacción

## Seleccione el recurso **Archivo**, y de clic en el botón **Agregar**

× Añade una actividad o un recurso Paquete SCORM Seleccione una actividad o un recurso para ver la ayuda. Haga Taller doble clic en el nombre de una Tarea actividad o recurso para añadirla de Wiki forma rápida RECURSOS Archivo Carpeta Etiqueta Libro Página Paquete de contenido IMS LIR Cancelar Agregar

Indique el nombre y la descripción del archivo que será subido al curso

Seleccione Archivo

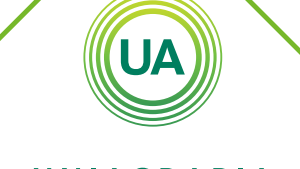

UNIAGRARIA

Fundación Universitaria Agraria ——— de Colombia ———

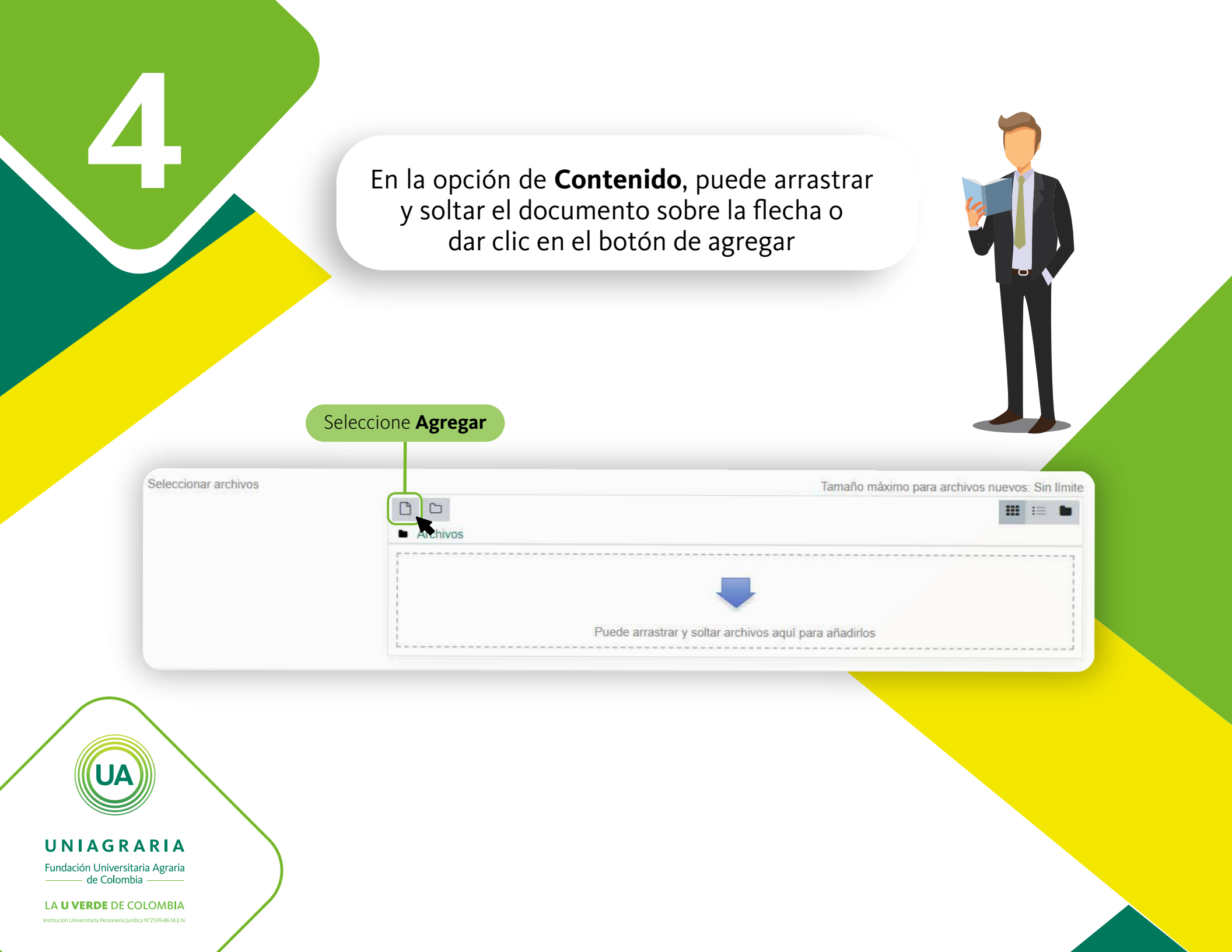

# De clic en el botón **Seleccionar archivo**.

×

## Selector de archivos

| n Archivos locales   |                                                                                                    |  |  |  |  |  |
|----------------------|----------------------------------------------------------------------------------------------------|--|--|--|--|--|
| m Archivos recientes |                                                                                                    |  |  |  |  |  |
| 🚵 Subir un archivo   | Adjunto                                                                                                 |  |  |  |  |  |
| a Descargador URL    | Seleccionar archivo. No se eligió archivo                                                               |  |  |  |  |  |
| n Archivos privados  | Guardar.como                                                                                            |  |  |  |  |  |
| 🏐 Wikimedia          |                                                                                                    |  |  |  |  |  |
|                      | Autor Yuri Katerine Díaz Martínez Seleccionar licencia Todos los derechos reservados Subir este archivo |  |  |  |  |  |
|                      |                                                                                                    |  |  |  |  |  |

UNIAGRARIA

5

Seleccione en su computador el archivo deseado a subir. Luego de clic en el botón **Subir este archivo**.

×

### Selector de archivos

| n Archivos locales                                                                                          |                                                                                                    |
|----------------------------------------------------------------------------------------------------|----------------------------------------------------------------------------------------------------|
| n Archivos recientes                                                                                        |                                                                                                    |
| <ul> <li>Subir un archivo</li> <li>Descargador URL</li> <li>Archivos privados</li> <li>Wikimedia</li> </ul> | Adjunto<br>Seleccionar archivo No se eligió archivo<br>Guardar como                                                |
|                                                                                                    | Autor<br>Yuri Katerine Diaz Martínez<br>Seleccionar licencia Todos los derechos reservados ÷<br>Subir este archivo |
|                                                                                                    |                                                                                                    |

UA

UNIAGRARIA Fundación Universitaria Agraria de Colombia

Puede configurar restricciones para determinar las condiciones de acceso y vista de los recursos, para esto en la opción **Restricción de acceso** puede dar clic en el botón **Añadir restricción**.

Ninguno

Añadir restricción ..

UA

UNIAGRARIA

Fundación Universitaria Agraria

Puede configurar la restricción o un conjunto de restricciones, de acuerdo con los requerimientos del curso. Por ejemplo, puede configurar que el recurso sea solo visto por una clase, o que solo sea visto en una fecha específica, o que requiera una calificación mínima en otra actividad del curso, entre otras opciones.

#### Añadir restricción ...

![](_page_10_Figure_2.jpeg)

#### UNIAGRARIA Fundación Universitaria Agraria de Colombia

LA UVERDE DE COLOMBIA

| Fecha                     | Prevenir el acceso hasta (o<br>desde) una fecha y hora<br>predeterminada.                        |
|---------------------------|--------------------------------------------------------------------------------------------------|
| Calificación              | Los alumnos deben lograr<br>una calificación específica.                                         |
| Grupo                     | Permitir sólo a estudiante<br>que pertenezcan a un<br>determinado grupo o a<br>todos los grupos. |
| Perfil de usuario         | Control de acceso basado<br>en los campos del perfil de<br>usuario.                              |
| Conjunto de restricciones | Añadir un conjunto de<br>restricciones que se deben<br>aplicar en su conjunto.                   |

Cancelar

Al seleccionar la restricción puede configurarla, indicando si el estudiante debe, o no, cumplir con la configuración, o si puede o no ver el recurso. Si el "ojo" está activo (), indica que cualquier estudiante puede ver el recurso, aún cuando no pueda acceder a él. Si se da clic sobre el "ojo", este queda tachado () y esto Seleccione la restricción 4 de 7 indica que el estudiante que no cumpla con la condición configurada no podrá ver el recurso.

| Ele | studiante    | debe        | ¢     | cumplir lo siguiente |
|-----|--------------|-------------|-------|----------------------|
| ~   | Ningu        | no >        | ¢ Sir | n ajustar            |
| 9   | Añadi        | r restricci | ón    |                      |
| Ai  | ňadir restri | cción       |       |                      |

UNIAGRARIA Fundación Universitaria Agraria de Colombia

LA UVERDE DE COLOMBIA

# EJEMPLO PARA RESTRICCIÓN EN DOS CLASES

A continuación se muestra un ejemplo de la restricción para cursos que tienen varias clases. Para esto se debe dar clic en el botón **Añadir restricción**.

Ninguno

Añadir restricción ...

UA

UNIAGRARIA Fundación Universitaria Agraria de Colombia

LA UVERDE DE COLOMBIA

Luego seleccione **Grupo** para configurar la restricción para las clases. Esto permitirá que solo las clases indicadas puedan ingresar a esta actividad.

#### Añadir restricción ...

![](_page_13_Figure_2.jpeg)

LA UVERDE DE COLOMBIA

UNIAGRARIA

Fundación Universitaria Agraria

Luego seleccione la primera clase que debe ver esta actividad. Configure la opción **debe**, la clase y el ojo apagado. Con esto se configura que el estudiante debe pertenecer a esa clase para que pueda ver el recurso, en caso contrario no lo verá.

![](_page_14_Figure_1.jpeg)

Para añadir otra restricción de clic en el botón **Añadir restricción**, para indicar una nueva clase.

El estudiante debe 🖨 cumplir lo siguiente

Añadir restricción ...

UA

#### UNIAGRARIA Fundación Universitaria Agraria de Colombia

Luego de clic de nuevo en la opción **Grupo**, para incluir otro grupo.

#### Añadir restricción ...

|                         | Fecha                     | Prevenir el acceso hasta (o<br>desde) una fecha y hora<br>predeterminada.                        |
|-------------------------|---------------------------|--------------------------------------------------------------------------------------------------|
|                         | Calificación              | Los alumnos deben lograr<br>una calificación específica.                                         |
| Seleccione <b>grupo</b> | Grupo                     | Permitir sólo a estudiante<br>que pertenezcan a un<br>determinado grupo o a<br>todos los grupos. |
|                         | Perfil de usuario         | Control de acceso basado<br>en los campos del perfil de<br>usuario.                              |
|                         | Conjunto de restricciones | Añadir un conjunto de<br>restricciones que se deben<br>aplicar en su conjunto.                   |
|                         |                           |                                                                                                  |

UNIAGRARIA

Fundación Universitaria Agraria ——— de Colombia ————

LA UVERDE DE COLOMBIA

Y se realiza la configuración de un nuevo grupo.

Es necesario que se indique que "el estudiante debe emparejar **cualquiera** de las siguientes restricciones". Así, los estudiantes que pertenezcan a cualquier de las dos clases puede ver el recurso, sin necesidad que pertenezca a las dos clases al mismo tiempo.

![](_page_17_Figure_2.jpeg)

UNIAGRARIA

Fundación Universitaria Agraria

LA **U VERDE** DE COLOMBIA

Si requiere añadir más restricciones o más clases debe realizar los mismos pasos tantas veces como lo requiera.

![](_page_18_Picture_0.jpeg)

Guardar cambios y regresar al curso

Guardar cambios y mostrar

ar Cancelar

Una vez se ha configurado el archivo, se puede modificar dando clic en la opción **Editar** que aparece al lado derecho de cada recurso. En ese menú tiene la opción de editar los ajustes de la configuración, ocultar o borrar.

![](_page_18_Picture_5.jpeg)

![](_page_18_Picture_6.jpeg)

Fundación Universitaria Agraria